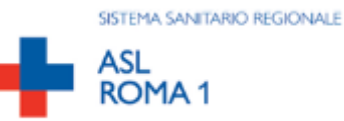

# PORTALE DIPENDENTE

# Guida alla procedura di gestione del Portale del Dipendente

Versione 1.2

# Sommario

| Intro | duzione                                                | 1 |
|-------|--------------------------------------------------------|---|
| 1.1   | COME ACCEDERE AL PORTALE                               | 1 |
| 1.2   | CONSULTAZIONE CEDOLINO DEL DIPENDENTE                  | 4 |
| 1.3   | CONSULTAZIONE CERTIFICAZIONE UNICA (CU) DEL DIPENDENTE | 6 |
| 1.4   | CONSULTAZIONE CARTELLINO DEL DIPENDENTE                | 6 |
| 1.5   | PROBLEMI DI ACCESSO AL PORTALE                         | 7 |

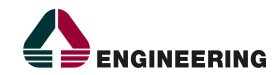

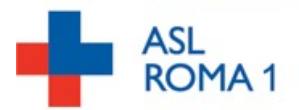

#### Introduzione

Il portale è uno strumento di lavoro che contempera la disponibilità di un contenuto informativo su vari livelli e funzionalità applicative atte a facilitare l'utente nello svolgimento delle proprie attività.

Effettuando l'accesso all'area riservata, tramite le credenziali di LDAP aziendale – la stessa utilizzata per accedere all'e-mail, sono consultabili documenti personali. Per gli utenti dell'ex Asl Roma A, ad esempio, l'accesso si esegue indicando l'iniziale del nome e a seguire il cognome (*mrossi*), mentre per i dipendenti dell'ex Asl Roma E l'accesso si effettua indicando nome.cognome (*mario.rossi*).

Il nuovo portale del dipendente risulta accessibile all'interno della rete aziendale e da rete internet.

#### 1.1 COME ACCEDERE AL PORTALE

L'accesso al portale del dipendente tramite **rete intranet aziendale** è disponibile al seguente URL <u>http://10.62.3.90:8082/</u>.

Trovate il collegamento disponibile:

- sul sito intranet di ex Roma E --> menù sulla destra --> Portale del dipendente
- sul sito intranet di ex Roma A --> menù sulla sinistra --> Portale del dipendente

L'accesso al portale del dipendente tramite <u>rete internet</u> è disponibile al seguente URL: <u>https://portaledeldipendente.aslroma1.it/</u>

Trovate il collegamento disponibile:

- sul sito internet di ex Roma E --> menù sulla destra --> Area riservata --> "Portale del Dipendente"
- sul sito internet di ex Roma A --> menù sulla sinistra --> Area riservata --> "Portale del Dipendente"

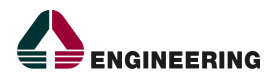

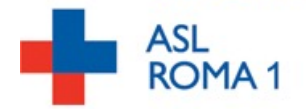

| ASKA1                                                                                                    |                                             |                                                                                                    | Accedi |
|----------------------------------------------------------------------------------------------------|---------------------------------------------|----------------------------------------------------------------------------------------------------|--------|
| Benvenuto,                                                                                               |                                             |                                                                                                    |        |
| ll portale è uno strumento di lavoro che contem<br>funzionalità applicative atte a facilitare l'utente l | pera la disponibilit<br>nello svolgimento d | à di un contenuto informativo su vari livelli e<br>delle proprie attività.                              |        |
| Effettuando l'accesso all'area riservata sono co<br>possibile effettuare alcune richieste (ferie, perm   | nsultabili documer<br>iessi, variazioni dai | ti personali (cedolino, cartellino, CU). E' altresi<br>i,) che seguiranno un opportuno iter autorizzati | vo.    |
|                                                                                                    |                                             |                                                                                                    |        |
|                                                                                                    |                                             | STORE LEVINGE OFFICIAL                                                                                  |        |
| 🗲 🏓 ENGINEERING                                                                                          | www.eng.it                                  |                                                                                                    |        |

La sezione 'Accedi' (in alto a destra) permette di consultare la propria situazione personale Cliccando su 'Accedi' otteniamo la seguente schermata di accesso:

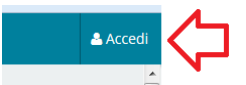

| Accedi      | × |
|-------------|---|
| Nome Utente |   |
| Password    |   |
| Accedi      |   |

Le credenziali di accesso (nome utente e password) coincidono con quelle di dominio utilizzate per accedere ai computer e alla email aziendali.

Per gli utenti dell'ex Asl Roma A, ad esempio, l'accesso si esegue indicando l'iniziale del nome e a seguire il cognome (mrossi), mentre per i dipendenti dell'ex Asl Roma E l'accesso si effettua indicando nome.cognome (mario.rossi).

Ciascun dipendente potrà consultare esclusivamente la propria situazione personale.

Ogni operazione svolta sul sistema informatico sarà riconducibile alla Sua persona e quindi sotto la Sua responsabilità.

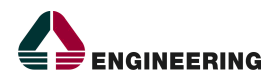

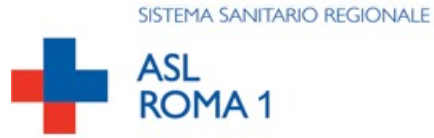

Dopo aver inserito nome Utente e Password cliccare quindi su Accedi.

| Home Home   | Acced |
|-------------|-------|
| Accedi      |       |
| Nome Utente |       |
| admin-eng   |       |
| Password    |       |
|             |       |
| Accedi      |       |
|             |       |

Effettuato l'accesso si verrà indirizzati alla seguente schermata di Consultazione/Visualizzazione

| ASL<br>ROMA 1   | Amministrazione 👻 | l Miei Siti 😨 | 🕘 admin-eng admin-eng 🕞 |
|-----------------|-------------------|---------------|-------------------------|
| Consultazione   |                   |               | ٠                       |
| - Cedolino      |                   |               |                         |
| - CU            |                   |               |                         |
| +               |                   |               |                         |
| Visualizzazione |                   |               | ٠                       |
| - Cartellino    |                   |               |                         |
| +               |                   |               |                         |
|                 | _                 |               |                         |

Si individuano due sezioni :

- Consultazione Cedolino e CU
- Visualizzazione Cartellino

Nei paragrafi successivi si illustrano le funzionalità disponibili nel portale.

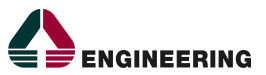

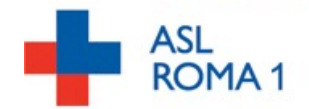

#### 1.2 CONSULTAZIONE CEDOLINO DEL DIPENDENTE

La sezione consultazione permette di visualizzare il cedolino del dipendente tramite la schermata riportata di seguito.

La consultazione, per l'anno selezionato, avviene tramite lettura del documento in formato pdf, come raffigurato nell'immagine seguente:

| onsultazione Cedolino                                                          |                                                                                                    |                                                                                                    |                                                                                             |  |  |  |
|--------------------------------------------------------------------------------|----------------------------------------------------------------------------------------------------|----------------------------------------------------------------------------------------------------|---------------------------------------------------------------------------------------------|--|--|--|
| Rapporto lavorativo: ASL ROMA 1 - Lavoratori Dipendenti - 31/03/1980 - AD OGGI |                                                                                                    |                                                                                                    |                                                                                             |  |  |  |
| Anno                                                                           | Mese                                                                                                    | Tipologia                                                                                                  | Download file                                                                               |  |  |  |
| 2012                                                                           | Casasia                                                                                                    | Normala                                                                                                    | 5                                                                                           |  |  |  |
| 2013                                                                           | German                                                                                                    | Normale                                                                                                    | ~                                                                                           |  |  |  |
| 2013                                                                           | Febbraio                                                                                                    | Normale                                                                                                    | E E                                                                                         |  |  |  |
| 2013 2013                                                                      | Febbraio                                                                                                    | Normale                                                                                                    | 원<br>원<br>원                                                                                 |  |  |  |
| 2013<br>2013<br>2013<br>2013                                                   | Febbraio<br>Marzo<br>Aprile                                                                                        | Normale<br>Normale<br>Normale                                                                              | 2<br>2<br>2<br>2                                                                            |  |  |  |
| 2013<br>2013<br>2013<br>2013<br>2013                                           | Febraio<br>Marzo<br>Aprie<br>Maggio                                                                                | Normale<br>Normale<br>Normale<br>Normale                                                                   | ව<br>ව<br>ව<br>ව<br>ව                                                                       |  |  |  |
| 2013<br>2013<br>2013<br>2013<br>2013<br>2013                                   | Febraio<br>Marzo<br>Aprile<br>Maggio<br>Giugno                                                                     | Normale<br>Normale<br>Normale<br>Normale<br>Normale                                                        | 2<br>2<br>2<br>2<br>2<br>2<br>2<br>2<br>2<br>2<br>2<br>2<br>2<br>2<br>2<br>2<br>2<br>2<br>2 |  |  |  |
| 2013<br>2013<br>2013<br>2013<br>2013<br>2013<br>2013                           | Febraio<br>Marzo<br>Aprile<br>Maggio<br>Giugno<br>Luglio                                                           | Normale<br>Normale<br>Normale<br>Normale<br>Normale<br>Normale                                             | ව<br>ව<br>ව<br>ව<br>ව<br>ව<br>ව<br>ව<br>ව<br>ව<br>ව<br>ව<br>ව<br>ව<br>ව<br>ව<br>ව<br>ව<br>ව |  |  |  |
| 2013<br>2013<br>2013<br>2013<br>2013<br>2013<br>2013<br>2013                   | Febraio<br>Marzo<br>Aprile<br>Maggio<br>Giugno<br>Lugilo<br>Agosto                                                 | Normale<br>Normale<br>Normale<br>Normale<br>Normale<br>Normale<br>Normale                                  | 2<br>2<br>2<br>2<br>2<br>2<br>2<br>2<br>2<br>2<br>2<br>2<br>2<br>2<br>2<br>2<br>2<br>2<br>2 |  |  |  |
| 2013<br>2013<br>2013<br>2013<br>2013<br>2013<br>2013<br>2013                   | Febbraio<br>Febbraio<br>Marzo<br>Aprile<br>Maggio<br>Giugno<br>Luggio<br>Agosto<br>Settembre                       | Normale<br>Normale<br>Normale<br>Normale<br>Normale<br>Normale<br>Normale                                  | ୟ<br>ଅ<br>ଅ<br>ଅ<br>ଅ<br>ଅ<br>ଅ<br>ଅ<br>ଅ<br>ଅ<br>ଅ<br>ଅ                                    |  |  |  |
| 2013<br>2013<br>2013<br>2013<br>2013<br>2013<br>2013<br>2013                   | Febbraio<br>Febbraio<br>Marzo<br>Aprile<br>Maggio<br>Giugno<br>Luglio<br>Agosto<br>Settembre<br>Ottobre            | Normale<br>Normale<br>Normale<br>Normale<br>Normale<br>Normale<br>Normale<br>Normale                       | 2<br>2<br>2<br>2<br>2<br>2<br>2<br>2<br>2<br>2<br>2<br>2<br>2<br>2<br>2<br>2<br>2<br>2<br>2 |  |  |  |
| 2013<br>2013<br>2013<br>2013<br>2013<br>2013<br>2013<br>2013                   | Febbraio<br>Febbraio<br>Marzo<br>Aprile<br>Maggio<br>Giugno<br>Luglio<br>Agosto<br>Settembre<br>Ctubre<br>Novembre | Normale<br>Normale<br>Normale<br>Normale<br>Normale<br>Normale<br>Normale<br>Normale<br>Normale<br>Normale | 2<br>2<br>2<br>2<br>2<br>2<br>2<br>2<br>2<br>2<br>2<br>2<br>2<br>2<br>2<br>2<br>2<br>2<br>2 |  |  |  |

Cliccando sull'icona , in corrispondenza della colonna Download file, il sistema inizierà ad eseguire il download del file in formato pdf

| ROMA 1           |                                                                                                    |                                                                                                    |                                                                                                    | l Mei Sti 💿 🔵 Pe                                                                                             |
|------------------|----------------------------------------------------------------------------------------------------|----------------------------------------------------------------------------------------------------|----------------------------------------------------------------------------------------------------|----------------------------------------------------------------------------------------------------|
| privata          | Consultazione Cedolino                                                                                           |                                                                                                    |                                                                                                    |                                                                                                    |
| renti 👁          |                                                                                                    |                                                                                                    | Α                                                                                                    |                                                                                                    |
| ultazione dati 💌 | Rapporto lavorativo: ASL D                                                                                       | EMO - LAVORATORI DIPENDENTI - 01/0                                                                                        | 1/1998 - AD OGGI                                                                                                    |                                                                                                    |
| iesto 💌          | Consultazione documenti per l'an                                                                                 | no 2013 ·                                                                                                    |                                                                                                    |                                                                                                    |
|                  |                                                                                                    |                                                                                                    |                                                                                                    |                                                                                                    |
|                  | ELENCO DOCUMENTI                                                                                                 |                                                                                                    |                                                                                                    |                                                                                                    |
|                  | ELENCO DOCUMENTI                                                                                                 | Mese                                                                                                    | Tipologia                                                                                                    | Download file                                                                                                |
|                  |                                                                                                    | Mase<br>Gennalo                                                                                                    | Tipologia<br>Norraie                                                                                                    | Download file                                                                                                |
|                  | ELENCO BOCUMENTI<br>Anno<br>2013<br>2013                                                                         | Masa<br>Gennaio<br>Febraio                                                                                                | Tipologia<br>Normaie<br>Normaie                                                                                                    | Download file                                                                                                |
|                  | ELENCO DOCUMENTI<br>Anno<br>2013<br>2013<br>2013                                                                 | Misso<br>Gennaio<br>Febraio<br>Marzo                                                                                      | Tipologila<br>Normale<br>Normale<br>Normale                                                                                                    | Download file                                                                                                |
|                  | ELENCO DOCUMENTI<br>2013<br>2013<br>2013<br>2013<br>2013                                                         | Mose<br>Gennaio<br>Febbraio<br>Marzo<br>Aprile                                                                            | Tipologia<br>Normale<br>Normale<br>Normale<br>Normale                                                                                                    | Download file<br>원<br>원<br>원                                                                                 |
|                  | ELENCO DOCUMENTI<br>2013<br>2013<br>2013<br>2013<br>2013<br>2013                                                 | Masa<br>Gennaio<br>Pebbraio<br>Marzo<br>Aprile<br>Maggio                                                                  | Tipologia<br>Normale<br>Normale<br>Normale<br>Normale<br>Normale                                                                                         | Download file<br>20<br>20<br>20<br>20<br>20<br>20<br>20<br>20<br>20<br>20                                    |
|                  | ELENCO DOCUMENTI<br>Anno<br>2013<br>2013<br>2013<br>2013<br>2013<br>2013<br>2013                                 | Mitso<br>Gennalo<br>Febralo<br>Marzo<br>Aprile<br>Maggio<br>Giugno                                                        | Tipologia<br>Normale<br>Normale<br>Normale<br>Normale<br>Normale<br>Normale                                                                              | Download file<br>원<br>원<br>원<br>원<br>원                                                                       |
|                  | ELENCO DOCUMENTI<br>2015<br>2013<br>2013<br>2013<br>2013<br>2013<br>2013<br>2013<br>2013                         | Misse<br>Gennalo<br>Febbralo<br>Marzo<br>Aprile<br>Maggio<br>Giugino<br>Lugilo                                            | Tipologila<br>Normale<br>Normale<br>Normale<br>Normale<br>Normale<br>Normale<br>Normale<br>Normale                                                       | Download file<br>원<br>원<br>원<br>원<br>원<br>원                                                                  |
|                  | ELENCO DOCUMENTI                                                                                                 | Mose<br>Gennalo<br>Feberalo<br>Marzo<br>Agrate<br>Maggio<br>Giugno<br>Lugilo<br>Agotto                                    | Tipologia<br>Normale<br>Normale<br>Normale<br>Normale<br>Normale<br>Normale<br>Normale<br>Normale<br>Normale                                             | Download file<br>원<br>원<br>원<br>원<br>원<br>원<br>원<br>원<br>원                                                   |
|                  | ELENCO DOCUMENTI<br>Anno<br>2013<br>2013<br>2013<br>2013<br>2013<br>2013<br>2013<br>2013<br>2013<br>2013<br>2013 | Maso<br>Gennalo<br>Febbralo<br>Marzo<br>Aprile<br>Maggio<br>Giugno<br>Lugilo<br>Agosto<br>Setembre                        | Tipologia<br>Normale<br>Normale<br>Normale<br>Normale<br>Normale<br>Normale<br>Normale<br>Normale<br>Normale<br>Normale                                  | Download file<br>ව<br>ව<br>ව<br>ව<br>ව<br>ව<br>ව<br>ව<br>ව<br>ව<br>ව<br>ව<br>ව<br>ව<br>ව<br>ව<br>ව<br>ව<br>ව |
| Ļ                | ELENCO DOCUMENTI  Anno 2013 2013 2013 2013 2013 2013 2013 2013                                                   | M350<br>Gennalo<br>Febbraio<br>Aprile<br>Maggio<br>Giugno<br>Lugio<br>Lugio<br>Agoto<br>Settembre<br>Ottobre              | Tipologila<br>Normale<br>Normale<br>Normale<br>Normale<br>Normale<br>Normale<br>Normale<br>Normale<br>Normale<br>Normale<br>Normale<br>Normale           | Download file                                                                                                |
| Ļ                | ELENCO DOCUMENTI                                                                                                 | Mase<br>Gennalo<br>Febbraio<br>Aprile<br>Maggio<br>Giugno<br>Giugno<br>Lugno<br>Lugno<br>Setembre<br>Critotre<br>Novembre | Tipologia<br>Normale<br>Normale<br>Normale<br>Normale<br>Normale<br>Normale<br>Normale<br>Normale<br>Normale<br>Normale<br>Normale<br>Normale<br>Normale | Download file                                                                                                |

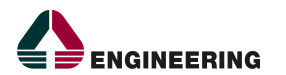

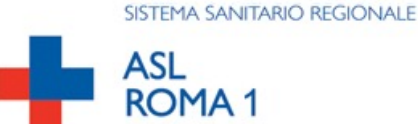

Al termine dell'operazione di download il cedolino potrà essere aperto. Si riporta di seguito solo a titolo esemplificativo l'immagine di un cedolino tipo.

| Cernaio 2013<br>1346<br>01/05                                                                                                    | Normale e tassacione separat<br>Figura Nas<br>NOCINO PIETRO                                                                                                    | Certre Dana                                                 |                                                                                                    |                                                                                                    |                                                                                                    |                                                                                                    |                                                                |
|----------------------------------------------------------------------------------------------------|----------------------------------------------------------------------------------------------------|-------------------------------------------------------------|----------------------------------------------------------------------------------------------------|----------------------------------------------------------------------------------------------------|----------------------------------------------------------------------------------------------------|----------------------------------------------------------------------------------------------------|----------------------------------------------------------------|
| Cervalo 2013                                                                                                    | Normale e fassacione separat<br>Espara fase<br>NOCINO PETRO                                                                                                    | •                                                           |                                                                                                    | tell for dia                                                                                                    |                                                                                                    |                                                                                                    |                                                                |
| 1348<br>01/06                                                                                                    | NOCINO PETRO                                                                                                    | Tarly Total II                                              | Dulla.                                                                                                    | NES PROV. HOM                                                                                                    | A                                                                                                    |                                                                                                    | and the second                                                 |
| 01/05                                                                                                    | and the second second se | 27/96/1                                                     | 172 COLLIE P                                                                                                    | OF SANETARD IN                                                                                                    | FERMERE                                                                                                    |                                                                                                    | 8/08/1992                                                      |
| 1000                                                                                                    | TPO: A                                                                                                    | NOVE1272302746011                                           |                                                                                                    |                                                                                                    |                                                                                                    |                                                                                                    |                                                                |
| 13<br>14<br>21<br>23<br>23<br>23<br>20<br>20<br>20<br>20<br>20<br>20<br>20<br>20<br>20<br>20<br>20<br>20<br>20                                                                                                    | ENGLASSING STATES                                                                                                    | <ul> <li>11.10.11.11.11.11.11.11.11.11.11.11.11.1</li></ul> | AE<br>AE<br>DALE<br>4.99<br>0 13722<br>13733<br>722<br>R.<br>A.<br>4.1 0.00 - ALTRE<br>407.07<br>VIs in 11 rate a<br>vis in 11 rate a | 74,800<br>34,800<br>34 | 2,3400<br>17,8300<br>2,0450<br>2,0450<br>2,0450<br>4,0450<br>4,04500<br>4,04500<br>4,04500<br>4,04500<br>4,04500<br>4,04500<br>4,04500<br>4,04500<br>4,045000<br>4,045000<br>4,0450000000000 | 19, 11<br>19, 11<br>18, 60<br>268, 60<br>35, 12<br>19, 51<br>17, 65<br>17, 65<br>17, 65<br>17, 65<br>17, 65<br>17, 65<br>17, 65<br>19, 55<br>10<br>10<br>10<br>10<br>10<br>10<br>10<br>10<br>10<br>10<br>10<br>10<br>10                                                                                                    | 8.)<br>34.)<br>36.)<br>1.)                                     |
| Normalized         D           1         C           2         Z           3         II           6         FI           5         II           6-C         FI           5         II           6-R         H           7-A         H | жили<br>                                                                                                    | u.                                                          | 1, 180<br>1, 180<br>1, 180<br>1, 180<br>40<br>1, 180<br>41                                                                            | 80 23,880<br>56 23,880<br>87 2,888<br>87 2,888<br>87 2,888<br>87 8,580<br>56 8,580                                                                                                    | Generations<br>2862,77<br>9,88<br>312,77<br>933,80<br>3,50                                                                                                    | 5 Spectrom<br>2 8, 825<br>2, 80<br>23, 60<br>0, 256<br>0, 256<br>0 | Turners<br>97,1<br>3,1<br>22,1<br>1995,1<br>8,1<br>7,1<br>28,1 |
| $\vdash$                                                                                                    |                                                                                                    | to be descent store                                         |                                                                                                    | - kanta                                                                                                    |                                                                                                    |                                                                                                    |                                                                |
| 5000                                                                                                    | Stratt Salaria                                                                                                    | 10 VA                                                       | Addatuse Det                                                                                                    | 191                                                                                                    |                                                                                                    | nana in                                                                                                    | Ó                                                              |
|                                                                                                    |                                                                                                    |                                                             |                                                                                                    |                                                                                                    |                                                                                                    | Companying The                                                                                                    | No. of Taxa                                                    |
| 1017.91                                                                                                    | North North                                                                                                    | 100 C.00                                                    | Cause as                                                                                                    | 10000                                                                                                    | 0 100                                                                                                    | Talanda                                                                                                    |                                                                |
| 109.73                                                                                                    | 0.00                                                                                                    | 0.00 0.00                                                   | 6.00                                                                                                    | 0.00                                                                                                    | 6.00                                                                                                    | 310,24                                                                                                    | 835                                                            |

Vediamo come navigare all'interno del Portale.

Se si è nella schermata di consultazione del cedolino e ci si vuole spostare su quella di consultazione,

ad esempio della CU, occorre, dalla barra posta in alto, cliccare sul pulsante posto a destra e quindi selezionare la voce del menù *Portale del Dipendente* che permette di tornare sulla maschera

di Consultazione dalla quale si potrà scegliere di consultare la CU oppure di visualizzare il Cartellino.

|   | ASL ROMA 1     | Amministrazione | • | l Miei Siti 🐨 | 📄 admin-eng admin-eng 🛛 | • |
|---|----------------|-----------------|---|---------------|-------------------------|---|
| 1 | Consultazione  |                 |   |               | ٠                       |   |
|   | - Cedolino     |                 |   |               |                         |   |
|   | - CU           |                 |   |               |                         |   |
|   | ✓ ◆ +          |                 |   |               |                         |   |
|   | Vsualizzazione |                 |   |               | ٥                       |   |
|   | - Cartellino   |                 |   |               |                         |   |
|   | ✓ ○ +          |                 |   |               |                         |   |
|   |                |                 |   |               |                         |   |

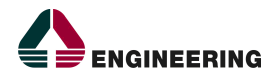

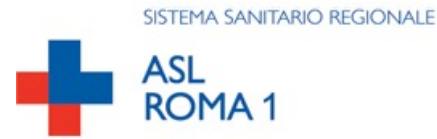

### 1.3 CONSULTAZIONE CERTIFICAZIONE UNICA (CU) DEL DIPENDENTE

La sezione consultazione permette di visualizzare la CU del dipendente tramite la schermata riportata di seguito.

| Consultazione | ٠ |
|---------------|---|
| - Cedolino    |   |
| - CU          |   |
| ✓ ○ +         |   |

Andando sul link CU si accede alla maschera di consultazione, dove è possibile scegleire l'anno di riferimento della CU da sfogliare:

| Consultazione Cu                                                               | •        |               |  |  |  |  |  |
|--------------------------------------------------------------------------------|----------|---------------|--|--|--|--|--|
| Rapporto lavorativo: ASL ROMA 1 - Lavoratori Dipendenti - 31/03/1980 - AD OGGI |          |               |  |  |  |  |  |
| Consultazione documenti per l'anno 2013 •                                      |          |               |  |  |  |  |  |
| ELENCO DOCUMENTI                                                               |          |               |  |  |  |  |  |
| Алло                                                                           | Mese :   | Download file |  |  |  |  |  |
| 2013                                                                           | Febbraio | 8             |  |  |  |  |  |
|                                                                                |          |               |  |  |  |  |  |

Per accedere alla consultazione della CU valgono le stesse logiche di navigazione all'interno del Portale viste per la consultazione del Cedolino. Il formato del file relatvo alla certificazione unica è pdf.

## 1.4 CONSULTAZIONE CARTELLINO DEL DIPENDENTE

La sezione di visualizzazione presente sulla schermata principale del portale permette di visualizzare il cartellino del dipendente tramite la schermata riportata di seguito.

| ASL ROMA 1      | Amministrazione 💌 | l Miei Siti 💿 | 😑 admin-eng admin-eng 🕤 |
|-----------------|-------------------|---------------|-------------------------|
| Consultazione   |                   |               | ٠                       |
| - Cedolino      |                   |               |                         |
| - CU            |                   |               |                         |
|                 |                   |               |                         |
| Visualizzazione |                   |               | ٥                       |
| - Cartellino    |                   |               |                         |
| × • +           |                   |               |                         |
| l               |                   |               |                         |

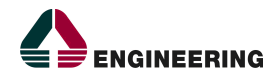

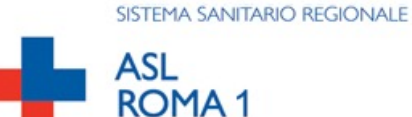

Il mese proposto in visualizzazione è sempre il corrente, modificando il mese e l'anno è possibile scegliere un cartellino diverso dal mese corrente proposto.

| ASL<br>ROMA 1               |                       |                                |                      | Amministrazione 💿 | l Miei Siti 💿 | admin-eng admin-eng adm |
|-----------------------------|-----------------------|--------------------------------|----------------------|-------------------|---------------|----------------------------------------------------------------------------------------------------|
| sultazione Cartellino       |                       |                                |                      |                   |               | ه                                                                                                    |
| Rapporto lavorativo:        | ASL ROMA 1 - Lavo     | ratori Dipendenti - 31/03/1980 | - AD OGGI            |                   |               |                                                                                                    |
| ATA DI RIFERIMENTO          |                       |                                |                      |                   |               |                                                                                                    |
| /isualizza il cartellino di | Gennaio • 2017        | 7 •                            |                      |                   |               |                                                                                                    |
| FORMAZIONI                  |                       |                                |                      |                   |               |                                                                                                    |
| Badge: 6747                 | Clara 7.10 Old fas th |                                |                      |                   |               | Duran 005                                                                                                    |
| inquadramento: COMPART      | 0 - ROMA 1            |                                |                      |                   |               | Stampa PUP                                                                                                    |
| Giorno                      | Elenco timbrature     |                                | Assenz               | e                 |               | Anomalia                                                                                                    |
| 01                          |                       |                                |                      |                   |               |                                                                                                    |
| 02                          | E07:34                | 008:19                         | ASSENZA PER MALATTIA | ARETR. AL 100%    |               |                                                                                                    |
| 03                          |                       |                                | ASSENZA PER MALATTIA | A RETR. AL 100%   |               |                                                                                                    |
| 04                          |                       |                                | ASSENZA PER MALATTI  | RETR. AL 100%     |               |                                                                                                    |
| 05                          |                       |                                | ASSENZA PER MALATTIA | A RETR. AL 100%   |               |                                                                                                    |
| 00                          |                       |                                |                      |                   |               |                                                                                                    |

Cliccando su

è possibile ottenere una versione in pdf visualizzabile/salvabile/stampabile.

## 1.5 PROBLEMI DI ACCESSO AL PORTALE

Stampa PDF

In caso di problemi legati all'accesso il personale può contattare: <u>Personale ex Roma E e SFN</u> UOSD Sistemi e tecnologie informatiche e di comunicazione Email: fiorenzo.fusi@aslroma1.it Tel. 06 6835 2001 o 06 6835 4884

<u>Personale ex Roma A</u> UOSA Tecnologie e Sistemi informatici Aziendali Email: helpdesk@asIroma1.it Tel. 06 7730 3746

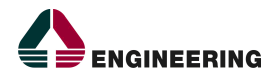

© 2010 Engineering - Tutti i diritti riservati. AREAS® è un marchio registrato di Engineering Ingegneria Informatica S.p.A. Tutti gli altri marchi menzionati sono registrati dalle rispettive società.